## Registrants Enter Proceedings Information in CCR

Reporting and Use of Information Concerning Integrity and Performance of Recipients of Grants and Cooperative Agreements (ICR 3090-0293)

## **CCR Proceeding Page**

- As part of the CCR registration process, registrants must answer a series of conditional questions:
  - If they answer **Yes** on the first question, the second question is activated
  - If they answer Yes on the second question, then the last question is activated
  - After answering the last question, they click the Validate/Save Data button
  - If they answered Yes to the last question, the Proceeding Detail and Primary Point of Contact sections are displayed

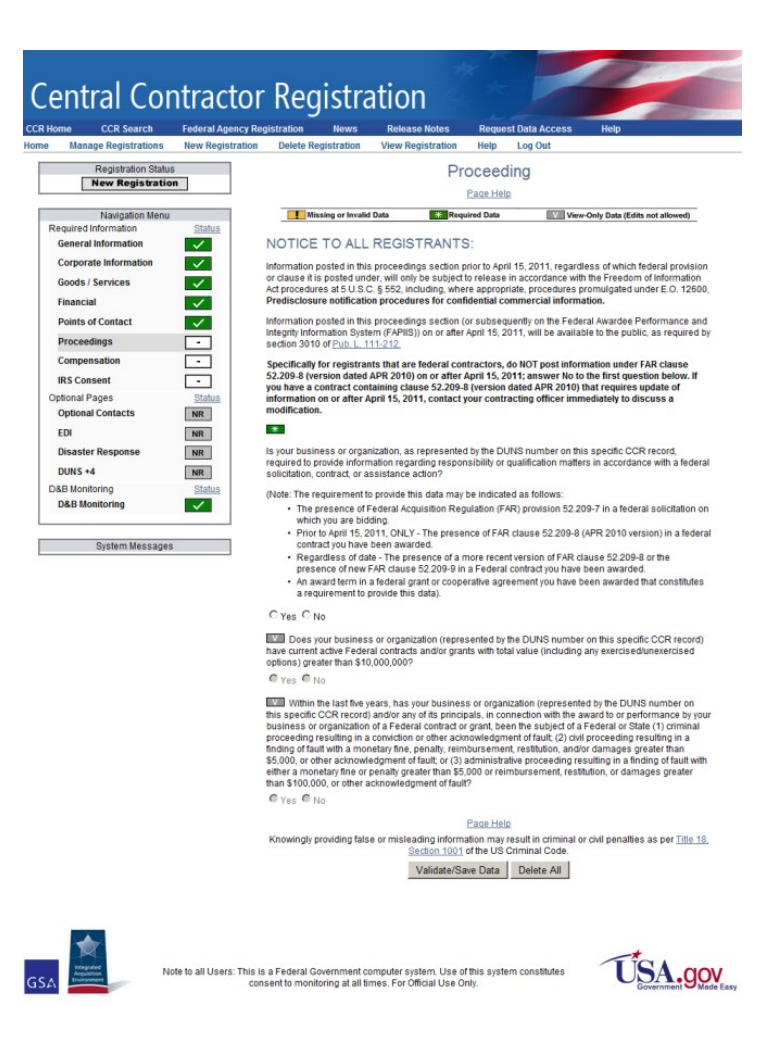

## **Proceeding Page Text**

- Note: If you entered information on this page before April 15, 2011, it is only available to authorized individuals in accordance with the Freedom of Information Act procedures at 5 U.S.C § 552. Information posted on or after April 15, 2011 will be available to the public. See Section 3010 of Pub. L. 111-212.
- If you are a federal contractor, do not post information under FAR clause 52.209-8 (version dated APR 2010) on or after April 15, 2011; answer No to the first question below. If you have a contract containing clause 52.209-8 (version dated APR 2010) that requires update of information on or after April 15, 2011, contact your contracting officer immediately to discuss a modification.
- The three questions on this page consist of the following:
  - If your business or organization is required to provide information regarding responsibility or qualification matters in accordance with a federal solicitation, contract, or assistance action, select the first Yes radio button. If you answer no, you are finished on the Proceeding page. Click the Validate/Save Data button and continue to the next page of the registration. See the <u>CCR User's Guide</u> for more information.
  - If your business or organization (represented by the DUNS number on this specific CCR record) has current active federal contracts and/or grants with total value (including any exercised/unexercised options) greater than \$10,000,000, select the second Yes radio button. If you answer no, you are finished on the Proceeding page. Click the Validate/Save Data button and continue to the next page of the registration.
  - If, within the last five years, your business or organization (including parent organization, all branches, and all affiliates worldwide) and/or any of its principals, in connection with the award to or performance by your business or organization of a Federal contract or grant, has been the subject of a Federal or State (1) criminal proceeding resulting in a conviction or other acknowledgment of fault; (2) civil proceeding resulting in a finding of fault with a monetary fine, penalty, reimbursement, restitution, and/or damages greater than \$5,000, or other acknowledgment of fault; and/or (3) administrative proceeding resulting in a finding of fault with either a monetary fine or penalty greater than \$5,000 or reimbursement, restitution, or damages greater than \$100,000, or other acknowledgment of fault, select the third Yes radio button. If you answer no, you are finished on the Proceeding page. Click the Validate/Save Data button and continue to the next page of the registration.

## Yes, Proceedings Exist

| u have answered yes to the abo<br>on: one detailed entry per proce | e questions you must complete                                 | the following            |
|--------------------------------------------------------------------|---------------------------------------------------------------|--------------------------|
|                                                                    | ding, both a primary and alterna                              | te point of contact      |
| hich additional questions may l                                    | directed.                                                     |                          |
| ne proceeding is required.                                         | au Brassading Datail                                          |                          |
| Add                                                                | ew Proceeding Detail                                          |                          |
| contact is required                                                |                                                               |                          |
| ding Primary Point Contact                                         |                                                               |                          |
| ddress information to multiple co<br>follo                         | tacts by clicking the [Create Conta<br>wing the instructions. | act Template] button and |
| Create Contact Templa                                              | te Paste Contact Te                                           | emplate                  |
| Name:                                                              |                                                               |                          |
|                                                                    |                                                               |                          |
| E-mail Address:<br>(e.g. email@bpn.gov)                            |                                                               |                          |
| Address Line 1:                                                    |                                                               |                          |
| Address Line 2                                                     |                                                               |                          |
|                                                                    |                                                               |                          |
| City:                                                              |                                                               | ]                        |
| U.S. State or                                                      | •                                                             |                          |
| Canadian Province:                                                 |                                                               |                          |
| Province:                                                          | All countries oth                                             | ner than USA or Canada.  |
| Zip/Postal Code:                                                   |                                                               | 1                        |
|                                                                    | L a chung                                                     |                          |
| Ountry:                                                            | <u>оок-up</u>                                                 |                          |
| oodinay.                                                           |                                                               | •                        |
|                                                                    |                                                               |                          |
| U.S. Phone Number:                                                 |                                                               |                          |
| U.S. Phone Number:                                                 |                                                               |                          |

### CCR Screen (Part 2)

#### An alternate contact is required.

Copy address information to multiple contacts by clicking the [Create Contact Template] button and following the instructions. Create Contact Template Paste Contact Template Name: E-mail Address: (e.g. email@bpn.gov) Address Line 1: Address Line 2: City: U.S. State or -Canadian Province: Province: All countries other than USA or Canada. Zip/Postal Code: U.S. Zip+4 Code Look-up Country: -U.S. Phone Number: Telephone Extension: Non-U.S. Phone Number Fax Number:

|                                | Page Help                                                   |                                  |                                          |
|--------------------------------|-------------------------------------------------------------|----------------------------------|------------------------------------------|
| Knowingly providing false or m | isleading information may res<br>Section 1001 of the US Cri | ult in criminal o<br>minal Code. | r civil penalties as per <u>Title 18</u> |
|                                | Validate/Save Data                                          | Delete All                       | ]                                        |

# Add New Proceeding Detail (1 of 2)

| Proceeding<br>Date:   | (MM/DD/YYYY)   |
|-----------------------|----------------|
| Instrument:           | ▼              |
| State:                | ▼              |
| Instrument<br>Number: |                |
| Type:                 | -              |
| Disposition:          | ▼              |
| Description:          | •              |
| Up to                 | 500 characters |

Cancel Add

## Add New Proceeding Detail (2 of 2)

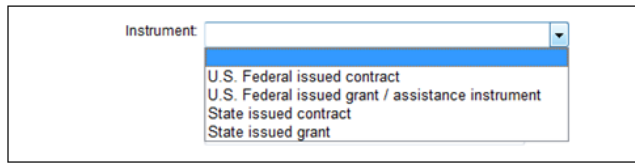

Select Instrument

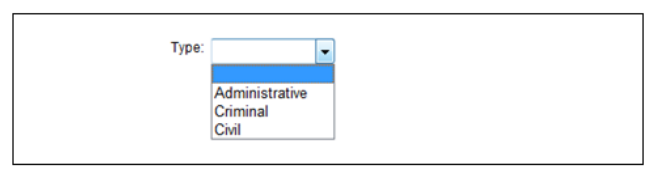

Select Proceeding Type

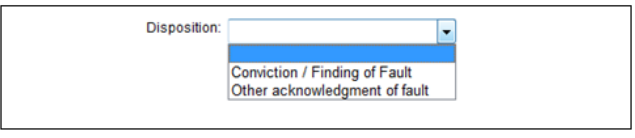

Select Proceeding Disposition

| ince you have answered yes<br>formation: one detailed entry<br>ward which additional quest | to the above questions you must con<br>y per proceeding, both a primary and<br>ions may be directed. | nplete the follow<br>alternate point o | ving<br>of contact |
|--------------------------------------------------------------------------------------------|----------------------------------------------------------------------------------------------------|----------------------------------------|--------------------|
|                                                                                            |                                                                                                    |                                        |                    |
|                                                                                            | Add New Proceeding Detail                                                                            |                                        |                    |
| nstrument Number                                                                           | Add New Proceeding Detail                                                                            | Edit                                   | Delete             |

Proceeding Detail Added